## Utilizing the "Plan Ahead" feature for Web Registration

The "Plan Ahead" feature allows a student to prepare for registration by creating a registration plan based on either courses or sections. They may create the plan, and then once eligible to register, utilize the plan to register for the courses/sections selected. Up to 5 plans may be built.

Note: Color/Appearance variations in these instructions are due to our development/testing system environment. Please disregard these.

## Step One: Click on "Plan Ahead"

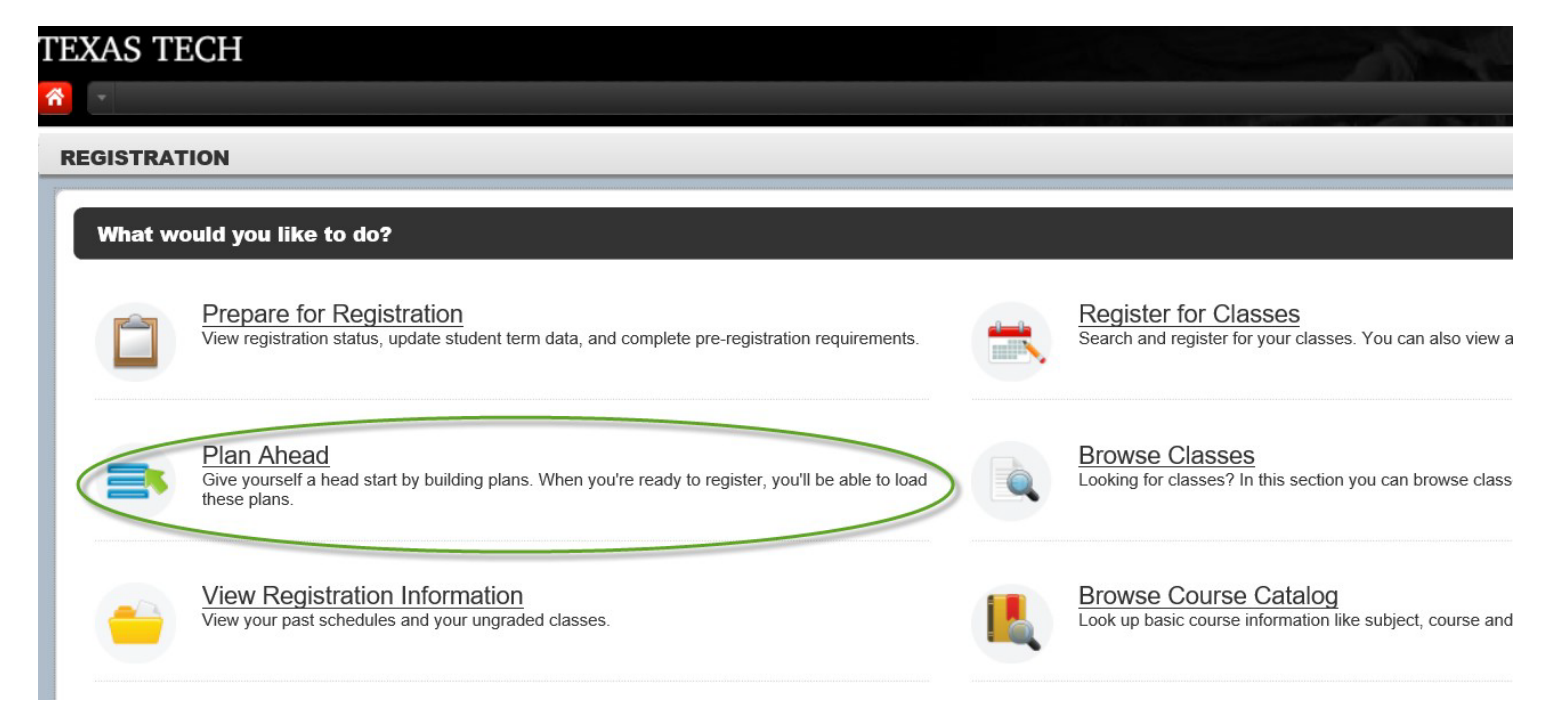

## Step Two: Select from an available term

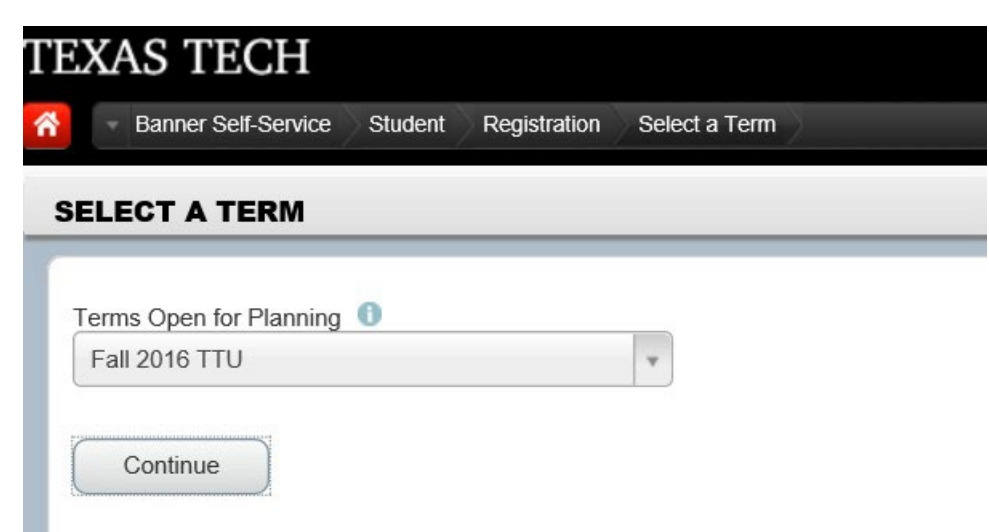

Step Three: Click on "Create a New Plan"

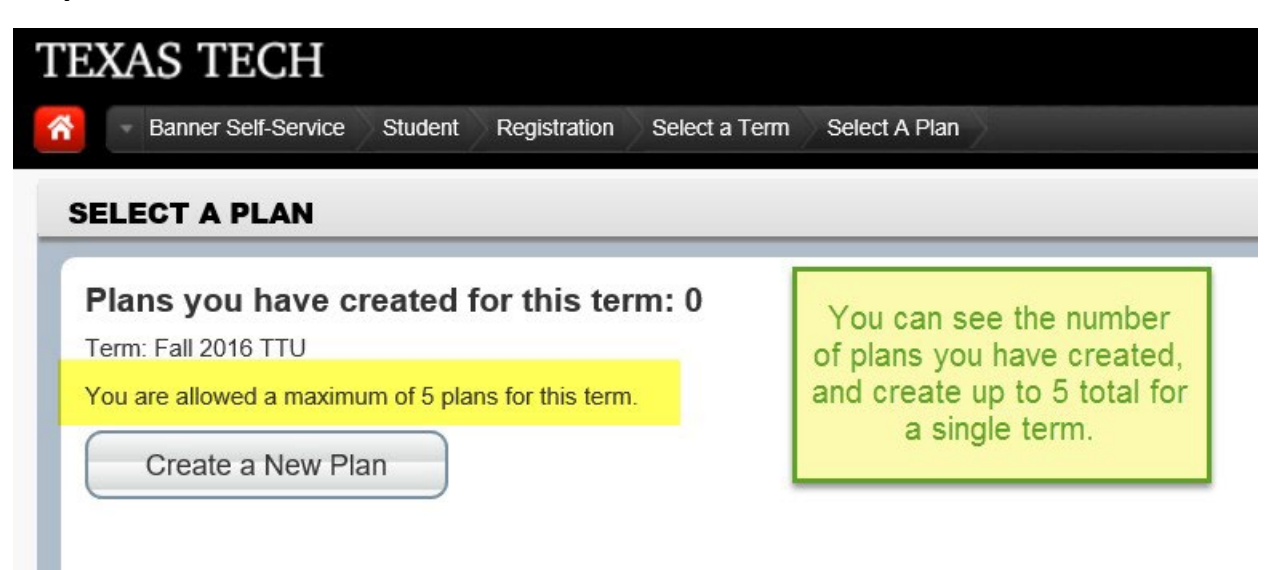

Step Four: Search for courses/sections as you would during registration. Select View Sections to view available section offerings for that course.

| PLAN AHEAD                                                                             |                     |                 |        |                                |                          |              |
|----------------------------------------------------------------------------------------|---------------------|-----------------|--------|--------------------------------|--------------------------|--------------|
| Find Classes                                                                           |                     |                 |        |                                |                          |              |
| Search Results — — 1 Courses<br>Term: Fall 2016 TTU Subject: Animal Science Course Nur | nber: 1401          |                 |        |                                |                          | Search Again |
| Title                                                                                  | Subject Description | Course Number 🗧 | Hours  | Description                    |                          | ☆.           |
| General Animal Science                                                                 | Animal Science      | 1401            | 0 OR 4 | [AGRI 1419] (4) The applicatio | View Sections Add Course |              |
| Page 1 of 1 🕨 🗎   10 🔽 Per Page                                                        |                     |                 |        |                                |                          | Records: 1   |

Step Five: Add the section as you would during registration. Normal features such as the calendar planning tool will assist you with resolving time conflicts, etc. A notes feature is also available for you to make notes for the course itself, or for you plan. If in your plan for each semester you do not see a grid view of the schedule or CRNs listed in the summary view, then you did not set it up correctly.

| ind Classes                                    |                               |                      |                          |                                                        |           |            |                          |                                                      |                        |               |        |             |                |                          |                 |        |     |
|------------------------------------------------|-------------------------------|----------------------|--------------------------|--------------------------------------------------------|-----------|------------|--------------------------|------------------------------------------------------|------------------------|---------------|--------|-------------|----------------|--------------------------|-----------------|--------|-----|
| Catalog Search Res                             | Search Resu<br>Term: Fall 201 | Ilts — —<br>6 TTU Si | 12 Classes<br>ubject and | Course Nur                                             | nber: SOC | 1301 Socio | logy                     |                                                      |                        |               |        |             |                |                          |                 |        |     |
| Title                                          | Subject Description*          | Course Nor           | Section 🗘                | Hours                                                  | CRN :     | CTerm 🗧    | Instructor               |                                                      | Meeting Times          |               |        |             | Campus         | Status                   |                 |        | \$. |
| Introduction to Sociology<br>Lecture           | Sociology                     | 1301                 | 001                      | 3                                                      | 13023     | Fall       |                          |                                                      | SMTWTES                | 09:00 AM - 09 | 50 AM  | Building:   | ło Lubb        | 60 of 60<br>Restriction  | seats re<br>on! | Add    |     |
| Introduction to Sociology<br>Lecture           | Sociology                     | 1301                 | 002                      |                                                        | 13030     | Fall       | <u>Flores. Nadia</u> (Pr | imary)                                               | SMTWTFS                | 10:00 AM - 10 | :50 AM | Building: I | lo Lubb        | 109 of 10<br>Restriction | 09 seats<br>onl | Add    |     |
| Introduction to Sociology<br>Lecture           | Sociology                     | 1301                 | 003                      | 3                                                      | 13038     | Fall       | -                        |                                                      | SMTWTFS                | 11:00 AM - 11 | 50 AM  | Building:   | ło Lubb        | 109 of 10<br>Restriction | 09 seats<br>on! | Add    |     |
| Introduction to Sociology Consistency 4204 004 |                               |                      |                          | Add notes about your plan or the individual courses by |           |            | _                        | S III T III T III S 12:00 PM - 12:50 PM Building: Ho |                        |               |        |             | 109 of 109 sea |                          | лаа             |        |     |
| Schedule II Sched                              | dule Details                  |                      |                          | clicking                                               | on the r  | note icons |                          |                                                      | Fall 2016 No. 1 +      |               |        |             |                |                          |                 |        | Pre |
| s Schedule for Fall 2016 T                     | TTU<br>Monday Tuesda          | W W                  | L                        | Thure                                                  | dav       | Friday     | Saturday                 | -                                                    | Title                  | Details       | Hour   | s CRN       | Schedule T     | Note                     | Status          | Action |     |
| 2am                                            | monday Tuesda                 | iy Vi                | eunesuay                 | murs                                                   | uay       | Thuay      | Saturday                 |                                                      | General Animal Scie    | ANSC 1401     | 0      | 17361       | Noure          | +0                       | Planned         | None * |     |
| 1am                                            |                               |                      |                          |                                                        |           |            |                          |                                                      | General Animal Scie    | ANSC 1401     | 4      | 27026       | Lecture        | +                        | Planned         | None * |     |
| 2am                                            |                               |                      |                          |                                                        |           |            |                          | •                                                    | Introduction to Sociol | SOC 1301,     | 3      | 13030       | Lecture        | Ð                        | Planned         | None * |     |
| 3am                                            |                               |                      |                          |                                                        |           |            |                          |                                                      |                        |               |        |             |                |                          |                 |        |     |
|                                                |                               |                      |                          |                                                        |           |            |                          | ~                                                    | Total Planned Hours:   | 7             |        |             |                |                          |                 |        |     |

Step Six: Save the plan(s). Edit and Delete plans as needed (Remember, you can only have a maximum of 5 plans.)

| ELECT A PLAN                                                                                      |                    |                  |                                 |                                                |                                                          |                  |        |        |
|---------------------------------------------------------------------------------------------------|--------------------|------------------|---------------------------------|------------------------------------------------|----------------------------------------------------------|------------------|--------|--------|
| Plans you have created for the<br>Ferm: Fall 2016 TTU<br>You are allowed a maximum of 5 plans for | his term: 2        |                  |                                 |                                                |                                                          |                  |        |        |
| Create a New Plan                                                                                 | You Preferred      | You v<br>"prefer | vill save the pl<br>ed". You ma | an under your name,<br>y edit or delete if you | and mark your favorite as<br>choose to revise your plan. | (                | Delete | Edit   |
| Title                                                                                             | Details            | Hours            | CRN                             | Schedule Type                                  | Instructor                                               | Grade Mode       | Note   | ₩.     |
| General Animal Science                                                                            | ANSC 1401, 501     | 0                | 17361                           | No Credit Lab                                  | Jackson, Samuel (Primary)                                | Standard Grading |        |        |
| General Animal Science                                                                            | ANSC 1401, 002     | 4                | 27026                           | Lecture                                        | Jackson, Samuel (Primary)                                | Standard Grading |        |        |
| Introduction to Sociology                                                                         | SOC 1301, 002      | 3                | 13030                           | Lecture                                        | Flores, Nadia (Primary)                                  | Standard Grading |        |        |
| Total Planned Hours: 7                                                                            |                    |                  |                                 | -                                              |                                                          |                  | Reco   | rds: 3 |
| Plan: Fall 2016 No. 2 Created by: Y                                                               | You Make Preferred |                  |                                 |                                                |                                                          | (                | Delete | Edit   |
| Title                                                                                             | Details            | Hours            | CRN                             | Schedule Type                                  | Instructor                                               | Grade Mode       | Note   | \$.    |
| Introduction to Drama                                                                             | ENGL 2306          | 3                |                                 |                                                |                                                          |                  |        |        |
| Principles of Horticulture                                                                        | PSS 1411, 001      | 4                | 15958                           | Lecture                                        | Elle, Ashley (Primary)                                   | Standard Grading |        |        |

Step Seven: When you are ready to register, click on "Register for Classes" from the main Registration page.

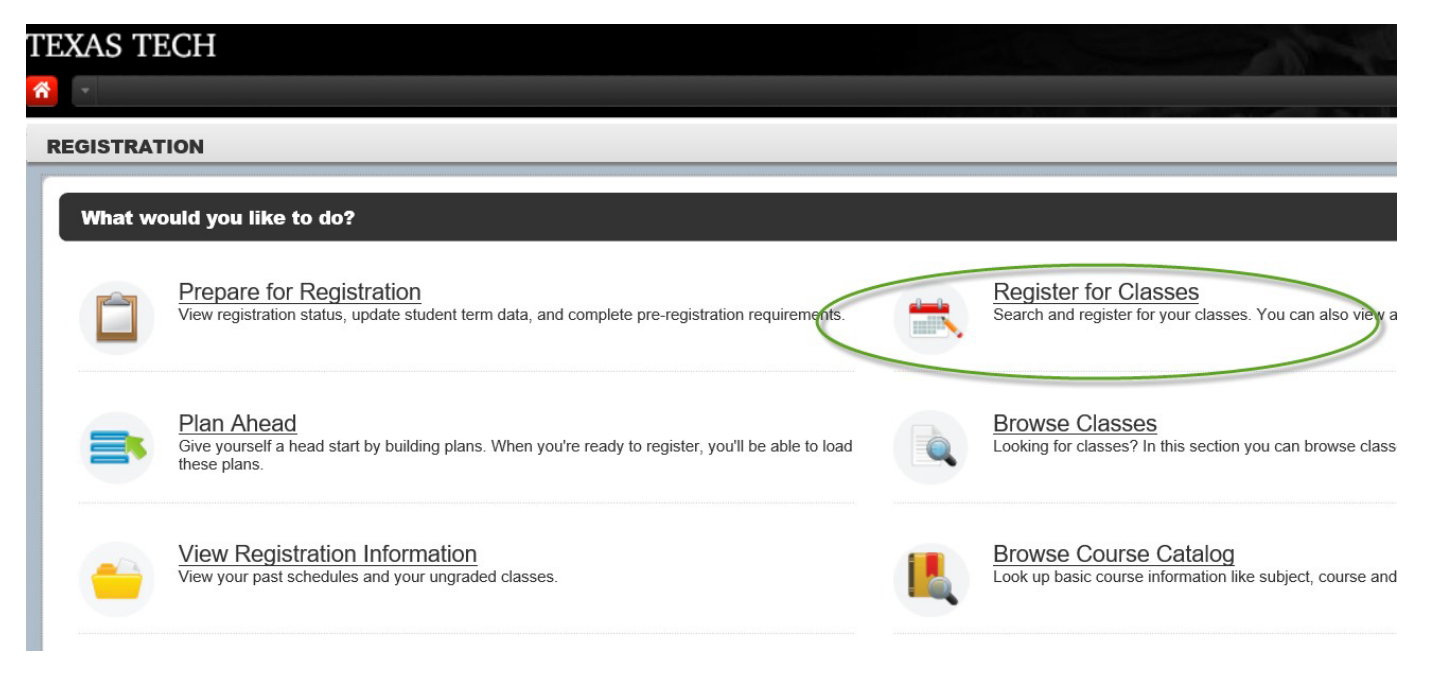

## Step Eight: Select the "Plans" tab at the top. You may then add the courses individually or "Add All"

| REGISTER F      | OR CLASSES |       |                     |       |       |               |                           |                  |      |                                     |
|-----------------|------------|-------|---------------------|-------|-------|---------------|---------------------------|------------------|------|-------------------------------------|
| Find Classes    | Enter CRNs | Plans | Schedule and Option | ns    |       |               |                           |                  |      |                                     |
| Register fro    | om a plan. |       |                     |       |       |               |                           |                  |      |                                     |
| Term: Fall 2016 | TTU        |       |                     |       |       |               |                           |                  |      |                                     |
| →  ☐ Fall 20    | 16 No. 1   |       |                     |       |       |               |                           |                  |      | Created by: You (Preferred) Add All |
| Title           |            |       | Details             | Hours | CRN   | Schedule Type | Instructor                | Grade Mode       | Note | 袋.                                  |
| Introduction to | Sociology  |       | SOC 1301, 002       | 3     | 13030 | Lecture       | Flores, Nadia (Primary)   | Standard Grading |      | View Sections Add                   |
| General Anima   | I Science  |       | ANSC 1401, 501      | 0     | 17361 | No Credit Lab | Jackson, Samuel (Primary) | Standard Grading |      | View Sections Add                   |
| General Anima   | I Science  |       | ANSC 1401, 002      | 4     | 27026 | Lecture       | Jackson, Samuel (Primary) | Standard Grading |      | View Sections Add                   |
|                 |            |       |                     |       |       |               |                           |                  |      | Records: 3                          |
| ▶ 📋 Fall 20     | 16 No. 2   |       |                     |       |       |               |                           |                  |      | Created by: You Add All             |

Step Nine: The courses will be populated in the Summary section, and you will Click on "Submit". The normal registration error checking will take place. Courses for which you are successfully registered will appear as "Registered". Any errors should show in the upper right corner of the registration screen.

| THE OIL                                                 | STER FOR                                 | CLASSES                                                                |                                        |                   |                                         |                     |          |    |                                                                                                    |                                                              |                      |                                          |                                                                   |                                                                                        |                                                          |                          |
|---------------------------------------------------------|------------------------------------------|------------------------------------------------------------------------|----------------------------------------|-------------------|-----------------------------------------|---------------------|----------|----|----------------------------------------------------------------------------------------------------|--------------------------------------------------------------|----------------------|------------------------------------------|-------------------------------------------------------------------|----------------------------------------------------------------------------------------|----------------------------------------------------------|--------------------------|
| Find C                                                  | lasses E                                 | inter CRNs                                                             | Plans Sche                             | edule and Options |                                         |                     |          |    |                                                                                                    |                                                              |                      |                                          |                                                                   |                                                                                        |                                                          |                          |
| Enter<br>Term: F                                        | Your Sear                                | rch Criteria                                                           | 0                                      |                   |                                         |                     |          |    |                                                                                                    |                                                              |                      |                                          |                                                                   |                                                                                        |                                                          |                          |
|                                                         |                                          | Subject                                                                |                                        |                   |                                         |                     |          |    |                                                                                                    |                                                              |                      |                                          |                                                                   |                                                                                        |                                                          |                          |
|                                                         | Course                                   | e Number                                                               |                                        |                   |                                         |                     |          |    |                                                                                                    |                                                              |                      |                                          |                                                                   |                                                                                        |                                                          |                          |
|                                                         |                                          | Keyword                                                                |                                        |                   |                                         |                     |          |    |                                                                                                    |                                                              |                      |                                          |                                                                   |                                                                                        |                                                          |                          |
|                                                         |                                          | s                                                                      | earch Clear                            | Advanced          | Search                                  |                     |          |    |                                                                                                    |                                                              |                      |                                          |                                                                   |                                                                                        |                                                          |                          |
|                                                         |                                          |                                                                        |                                        |                   |                                         |                     |          |    |                                                                                                    |                                                              |                      | - Г                                      |                                                                   |                                                                                        |                                                          |                          |
|                                                         |                                          |                                                                        |                                        |                   |                                         |                     |          |    |                                                                                                    |                                                              |                      |                                          | If there are                                                      | no errors the                                                                          | e status will                                            |                          |
|                                                         |                                          |                                                                        | ~                                      |                   |                                         |                     |          |    |                                                                                                    |                                                              | _                    | _                                        | If there are<br>char                                              | no errors, the<br>ge to "Registe                                                       | e status will<br>ered"                                   |                          |
| 🗂 Sche                                                  | dule 🔢                                   | Schedule Details                                                       |                                        |                   |                                         |                     |          | 1. | Summary                                                                                                    |                                                              |                      |                                          | If there are<br>char                                              | no errors, the<br>ge to "Registe                                                       | e status will<br>ered"                                   |                          |
| Sche Class Sche                                         | dule I≣<br>edule for Fall 2              | Schedule Details<br>2016 TTU                                           |                                        |                   |                                         |                     |          | 1. | Summary<br>Title                                                                                               | Details                                                      | Hours                | CRN                                      | If there are<br>char<br>Sche <mark>dule 1</mark>                  | no errors, the<br>ge to "Registe<br>y Status                                           | e status will<br>ered"<br>Action                         |                          |
| 🗂 Sche<br>Class Sche                                    | dule III<br>edule for Fall 2<br>Sunday   | Schedule Details<br>2016 TTU<br>Monday                                 | Tuesday                                | Wednesday         | Thursday                                | Friday              | Saturday |    | Summary<br>Title<br>General Animal Science                                                                     | Details<br>ANSC 1401,                                        | Hours                | CRN<br>17361                             | If there are<br>char<br>Schedule 1<br>No Cred                     | no errors, the<br>ge to "Registe<br>y Status<br><u>Registered</u>                      | e status will<br>ered"<br>Action<br>None                 |                          |
| Sche<br>Class Sche<br>10am                              | dule III<br>edule for Fall 2<br>Sunday   | Schedule Details<br>2016 TTU<br>Monday<br>Sociology                    | Tuesday<br>ØGeneral Animal<br>Science  | Wednesday         | Thursday<br>✓ General Animal<br>Science | Friday              | Saturday |    | Summary<br>Title<br>General Animal Science<br>General Animal Science                                           | Details<br>ANSC 1401,<br>ANSC 1401,                          | Hours<br>0<br>4      | CRN<br>17361<br>27026                    | If there are<br>char<br>Schedule 1<br>No Cred.<br>Lecture         | no errors, the<br>ge to "Registe<br>y Status<br>Registered<br>Registered               | e status will<br>ered"<br>Action<br>None<br>None         | ×                        |
| Sche<br>Class Sche<br>10am<br>11am                      | dule III 2<br>edule for Fall 2<br>Sunday | Schedule Details<br>2016 TTU<br>Monday<br>Introduction to<br>Sacielogy | Tuesday<br>✓ General Animal<br>Science | Wednesday         | Thursday<br>General Animal<br>Science   | Friday<br>Sociology | Saturday |    | Summary Title General Animal Science General Animal Science Introduction to Sociology                          | Details<br>ANSC 1401,<br>ANSC 1401,<br>SOC 1301, 002         | Hours<br>0<br>4<br>3 | CRN<br>17361<br>27026<br>13030           | If there are char<br>Schedule 1<br>No Cred<br>Lecture<br>Lecture  | no errors, the<br>ge to "Registe<br>y Status<br>Registered<br>Registered<br>Registered | Action Action None None None                             | ×                        |
| Sche<br>Class Sche<br>10am<br>11am<br>12pm              | dule III 2<br>edule for Fall 2<br>Sunday | Schedule Details<br>2016 TTU<br>Monday<br>Introduction to<br>Saciology | Tuesday<br>ØGeneral Animal<br>Science  | Wednesday         | Thursday<br>General Animal<br>Science   | Friday              | Saturday |    | Summary<br>Tile<br>General Animal Science<br>General Animal Science<br>Introduction to Sociology               | Details<br>ANSC 1401,<br>ANSC 1401,<br>SOC 1301, 002         | Hours<br>0<br>4<br>3 | CRN<br>17361<br>27026<br>13030           | If there are char<br>Schedule 1<br>No Cred<br>Lecture<br>Lecture  | y Status<br>Registered<br>Registered<br>Registered<br>Registered                       | e status will<br>ered"<br>Action<br>None<br>None<br>None | <br> <br> <br> <br> <br> |
| Class Sche<br>Class Schu<br>10am<br>11am<br>12pm<br>1pm | dule III<br>edule for Fall 2<br>Sunday   | Schedule Details<br>2016 TTU<br>Monday<br>Introduction to<br>Sacology  | Tuesday<br>✓ General Animal<br>Science | Wednesday         | Thursday<br>Cencel Animal<br>Science    | Friday              | Saturday |    | Summary Title General Animal Science General Animal Science Introduction to Sociology Total Hours   Registered | Details<br>ANSC 1401,<br>SOC 1301, 002<br>7   Billing: 7   C | Hours<br>0<br>4<br>3 | CRN<br>17361<br>27026<br>13030<br>Min: 0 | If there are char<br>Schedule 1<br>No Cred.<br>Lecture<br>Lecture | y Status<br>Registered<br>Registered<br>Registered                                     | Action Action None None                                  | ×                        |